如何利用利用Excel编制科目汇总表会计从业资格考试 PDF转 换可能丢失图片或格式,建议阅读原文

https://www.100test.com/kao\_ti2020/606/2021\_2022\_E5\_A6\_82\_ E4 BD 95 E5 88 A9 E7 c42 606110.htm 在传统的会计核算方 法中,科目汇总表账务处理程序是应用较广泛的一种账务处 理程序。在没有实行会计电算化,或者正处于电算化与手工 账并行期间的单位会计核算过程中,编制科目汇总表是一项 比较繁重的工作。本文介绍了利用Excel编制的科目汇总表的 方法,希望对大家的审计工作有所帮助。本文以工业企业为 例介绍,选用科目可以根据实际情况进行增减。具体制作步 骤如下: 1.打开Excel程序,选择菜单栏工具/选项/常规,将 "新工作簿内的工作表数"更改为61后确定。制作好科目汇 总表后,请将此选项改回3,否则每次新建的Excel工作簿内都 有61个工作表。 2.选择菜单栏文件/新建,新建一个工作簿。 然后选择菜单栏文件/保存,在出现的对话框中选择文件的保 存位置及文件名后保存。 3.右键单击工作表标签Sheet1,选择 "重命名", 然后输入"汇总表"; 依次右键单击工作表标 签Sheet2到Sheet60,分别重命名为从"101\"到"542\"的各个 会计科目编号。 4.在A1单元格输入 "\*\*\*\*单位科目汇总表 " ,然后选定A1:L1单元格,选择菜单栏格式/单元格/对齐/水 平对齐/居中。 5.在E2单元格中输入 "\*\*\*\*年\*\*月 " 。选定E2 :H2单元格,选择菜单栏格式/单元格/对齐/水平对齐/居中。 在L2单元格中输入"单位:元"。6.在A3单元格输入"编号 ";在B3单元格输入"会计科目";在C3单元格输入"借方 发生额";在D3单元格输入"贷方发生额"。选定A3:D3单 元格,选择菜单栏编辑/复制。单击E3单元格,选择菜单栏编

辑/粘贴;单击I3单元格,重复上步操作。7.在A4到A23单元 格中依次输入会计科目编号"101\"到"151\",在B4到B23单元 格中依次输入会计科目"现金"到"长期投资";在E4到E23 单元格中依次输入会计科目编号"161\"到"241\",在F4到F23 单元格中依次输入会计科目"固定资产"到"长期借款"; 在[4到]23单元格中依次输入会计科目编号"251\"到"542\", 在J4到J23单元格中依次输入会计科目 " 应付债券 " 到 " 营业 外支出"。 8.在B24单元格中输入"合计",在F24中输入" 借贷差"。 9.单击表标签101,进入101表中。在A1单元格中 输入"返回汇总表"。选定A1:I1单元格,选择菜单栏"格 式"/\"单元格"/\"对齐",将"合并单元格"复选框选中后 确定。确认选中刚才合并的单元格后,选择菜单栏"插入 " / "超级链接",在出现的对话框中单击"本文档中的位置 " , 在单击右边出现的 " 汇总表 " 后确定。以后用鼠标单击 此单元格或者将光标移入后按回车键,即可返回汇总表中。 10.在A2单元格中输入"凭证号";在B2单元格中输入"借方 发生额";在C2单元格中输入"贷方发生额"。选定A2:C2 单元格,选择菜单栏编辑/复制。单击D2单元格,选择菜单栏 编辑/粘贴;单击G2单元格,重复上步操作。11.在A18单元格 中输入"合计";在B18单元格中输入"=SUM(B3:B17) + SUM(E3:E17)+SUM(H3:H17)"。选定B18:C18 单元格,选择菜单栏编辑/填充/向右填充。此例中每个科目 输入的最多凭证数是45,可以根据实际情况进行增减。该步 操作的目的是自动汇总各科目的发生额。 12.选定B3:C17 、E3:F17、H3:I17单元格,选择菜单栏格式/单元格/数字/ 会计专用,将小数位数设为2;货币符号设为无。选定A2

、D2、G2单元格,选择菜单栏格式/列/列宽,在出现的对话 框中将列宽设定为7后确定;选定B2、C2、E2、F2、H2、I2 单元格,选择菜单栏格式/列/列宽,在出现的对话框中将列 宽设定为11后确定。13.单击工作表左上角方块(工作表选定 器)将整个工作表选中,然后按住shift键单击工作表标签542 以同时选中101到542工作表。选择菜单栏编辑/填充/至同组工 作表,在出现的对话框中将"全部"单选框选中后确定。14. 单击表标签汇总表,进入汇总表表中。单击"现金"会计科 目,选择菜单栏插入/超级链接,在出现的对话框中单击"本 文档中的位置",在单击右边的'101'后确定(参照图3) 。按照上述步骤,依次单击"银行存款"到"营业外支出" 各会计科目,在出现的对话框中分别选择相应位置。此步操 作的目的是在汇总表表中单击会计科目,即可进入对应的科 目明细表中以输入该科目发生额。 15.在C4单元格输入 "=\101\!B18\".选定C4:C23单元格,选择菜单栏编辑/填充/ 向下填充。修改C5为"=\102\!B18\",参照此方法,依次修 改C6:C23单元格中内容。选定C4:D23单元格,选择菜单栏 编辑/填充/向右填充。16.参照十五步骤,对G4:H23、K4 :L23单元格进行各项操作。以上两步操作的目的是将各科目 明细表中的发生额合计数自动取到汇总表表中。17.单击C24 单元格,输入"=SUM(C4+C23)+SUM(G4+G23) + SUM(K4+K23)"。选定C24:D24单元格,选择菜单栏 编辑/填充/向右填充。在G24单元格中输入"=C24 - D24\".此 步操作的目的是总计科目发生额。 18.单击A1单元格,选择工 具栏上字号为12;选定A2:L24单元格,将工具栏上字号选择 为10.选定A3:A24单元格,选择菜单栏格式/行/行高,在出现

的对话框中输入12后确定;选定A3、E3、I3单元格,选择菜 单栏格式/列/列宽,在出现的对话框中输入4后确定;选定B3 、F3、J3单元格,选择菜单栏格式/列/列宽,在出现的对话框 中输入14后确定;选定C3、D3、G3、H3、K3、L3单元格, 选择菜单栏格式/列/列宽,在出现的对话框中输入9后确定, 如果以后这些单元格中出现"####\"符号,移动鼠标到 列标签上,当鼠标变成十字型时双击,即可使列变宽而使数 字正确显示。好了,大功告成!现在您可以使用它进行科目 汇总工作了。当您完成了一个月的科目汇总表编制工作时, 可以通过选择菜单栏文件/另存为,在出现的对话框中另起一 个文件名作为备份,然后将101表中的数据全部清除,再使用 第十三步的方法即可产生一个空白汇总表以作下月使用 100Test 下载频道开通,各类考试题目直接下载。详细请访问 www.100test.com